## タブレットで学習をするときの注意点

iPadやAndroidのタブレットを利用して学習をする時には、以下の4点を必ず守って学習をしてください。

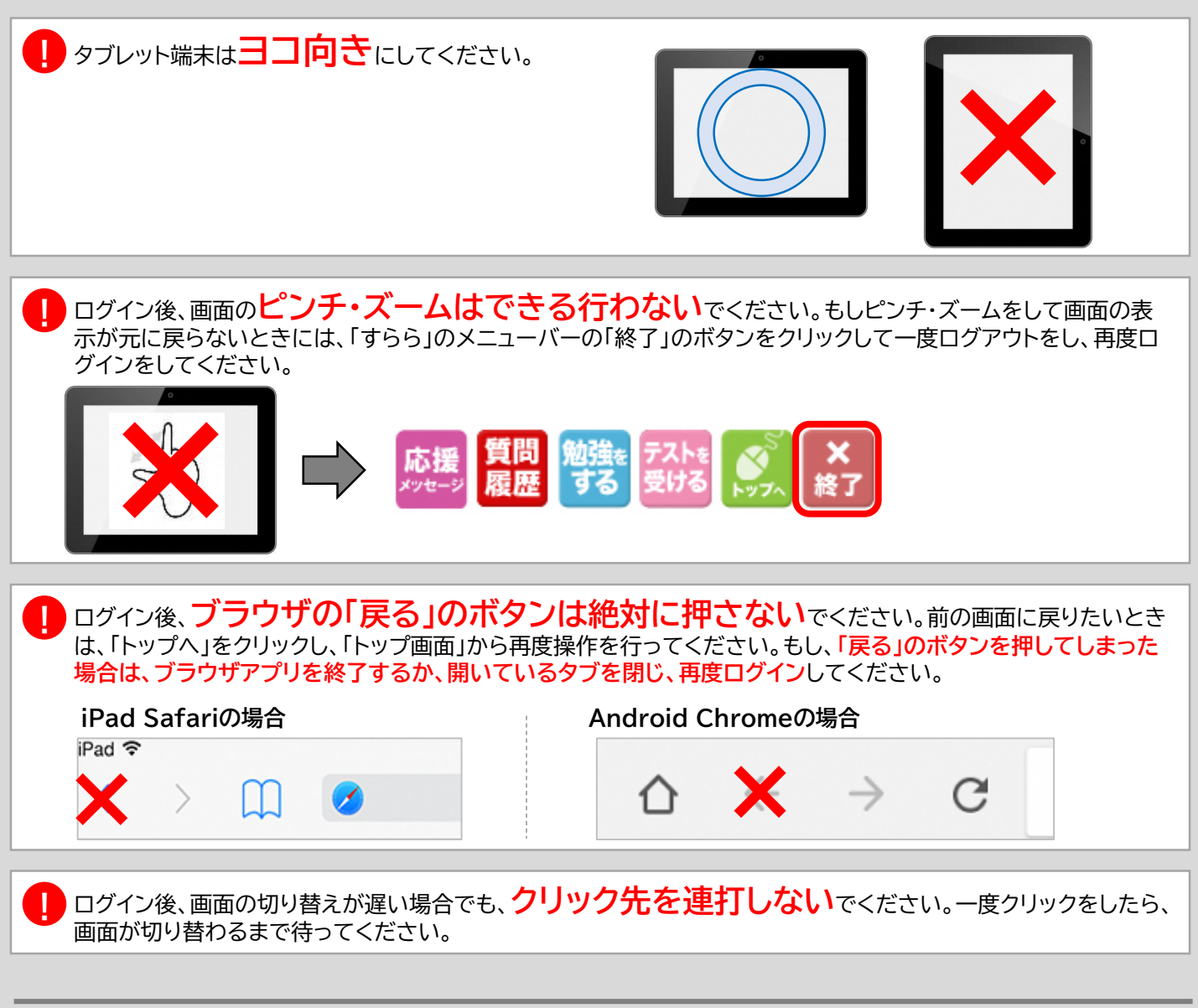

## ※iPad iOS13をお使いの場合 iPad Safariの設定が必要です。[設定]をクリックし、以下の手順にしたがって設定変更してください。

| 97122141                            |                                                           | · <b>◆</b> √ 215.3 € 16.00 | 6 6011362( <del>0</del> 1               | <b>₹</b> 4 21%3+ )                                                                                                    | <sup>1</sup> 10:08 9/713(09)                                                |                                                                                                    |
|-------------------------------------|-----------------------------------------------------------|----------------------------|-----------------------------------------|----------------------------------------------------------------------------------------------------|-----------------------------------------------------------------------------|----------------------------------------------------------------------------------------------------|
| ■<br>メール<br>液絶先<br>カレンジー<br>メモ      | Samar<br>SAMIC/751人で形式<br>副の上の現象<br>検測<br>エンジン            | Coogle >                   | メール<br>液況先<br>カレンダー<br>メモ               | 1997年11日、App. Bay/RG2571-46-84-2009年Cad7271-11日までの<br>1997年2月29日。<br>Marcel 27-96-19-01<br>- 福田子グログログロントアークを用意<br>Marcel 27-05-05-05-05-05-05-05-05-05-05-05-05-05- | xx<br>マント<br>2 連続先<br>マカレンダー<br>メモ<br>ト<br>レンダー                             | (Main         7.47 + 7.47 + 0.47 + 1.48 + 1.45 + 1.45 |
| パイスメモ<br>メッセージ<br>FaceTime<br>マップ   | 検索エンジンの知識<br>Satar検索業時<br>クインクVRebワイト発素<br>トップとットを書手に読み込む |                            | ボイスメモ<br>メッセージ<br>FaceTime<br>マップ       | ページの転火構合 2<br>プスクトップのWebサイトを表示 2<br>リーダー 2<br>カメラ 2<br>カメラ 2                                                                                                    | <ul> <li>デイスメモ</li> <li>メッセージ</li> <li>■ FaceTime</li> <li>※ マップ</li> </ul> |                                                                                                    |
| 21別<br>)Satan<br>存在<br>Lanuel floot | Baseladit 294700-25VT-<br>ーだ<br>発動入力<br>よく反抗すらサイト         |                            | B128<br>) Salari<br>B128<br>Dara L Back | 13.2 2<br>68 3<br>5-00595345<br>08862429545346                                                                                                    | 計測<br>う Saturi<br>学校<br>ショートカット                                             |                                                                                                    |

その他の不具合が発生する場合は、裏面を確認いただくか、「すららカスタマーセンター」へお問合せください。 TEL: 0120-441-370 メール: customer@surala.jp 受付時間 平日10:00~13:00 / 14:00~19:00

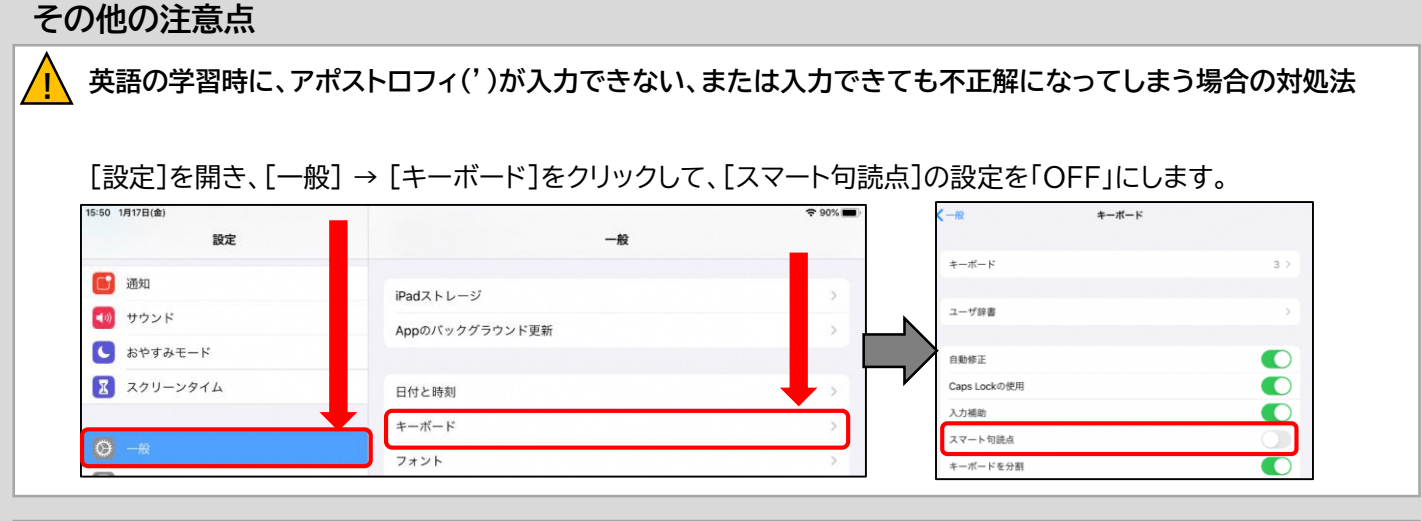

レクチャーを視聴している時に、入力した文字が解答ボタンをクリックすると消えてしまう場合の対処法

キーボードの選択状態が「日本語ローマ字」の場合、入力した文字が消えてしまうことがあります。以下2つの対処 法をとってください。

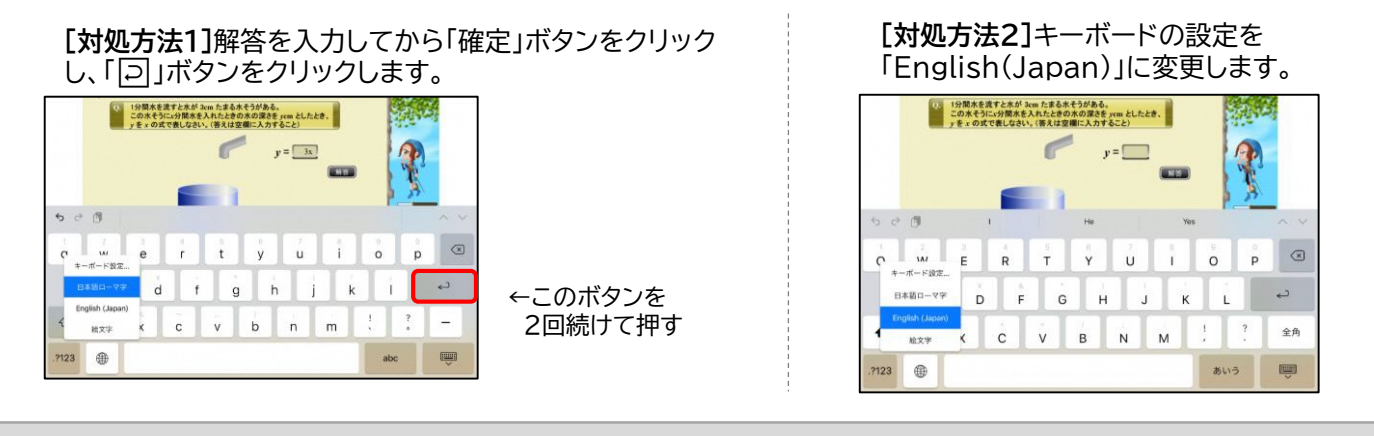

## 音が出ない、音が割れる、音が2重に聞こえるなどの現象が起こった時の対処法

画面の右上から下にスワイプしてコントロールセンターを表示し、 「ミュート設定(鈴のボタン)」を「OFF」にします。

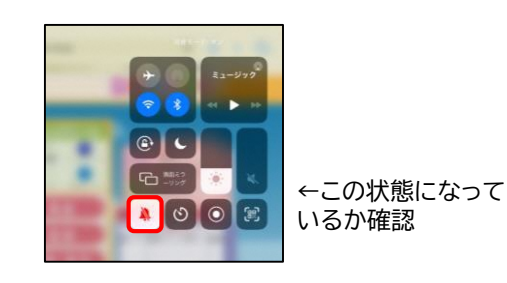

★設定を変更しても直らないときは、音声データが壊れている可能性があります。一度ログアウトをして、[設定]を 開き、以下の手順でキャッシュをクリアしてから再度ログインをしてください。

| 6.05 9/T13(2)#( | **2                  | 16.06 MT13E(#)                                                                                                    | <b>♥</b> # 21%3+ )                                                          |                                                                                                    |
|-----------------|----------------------|----------------------------------------------------------------------------------------------------|-----------------------------------------------------------------------------|----------------------------------------------------------------------------------------------------|
| BOR             | Safari               | 設定                                                                                                    | Safari                                                                      |                                                                                                    |
|                 | 54640にノフトスを知可        | <i>x−k</i>                                                                                                    | Web Y イトマーAppen Phys/別につうしゃある (Shipple Cont 7 2 フトモリカーエンパー・フ<br>アムニンモンドロンゴム |                                                                                                    |
| 二 或給先           | Siriz 194            | (三) 液港先                                                                                                    | Setanz 75470-1c54cz.                                                        |                                                                                                    |
| - カレンダー         |                      |                                                                                                    | 範囲とWebリイトデータを消去                                                             |                                                                                                    |
| ×e              | 85                   | - xt                                                                                                    |                                                                             | 履歴とデータを消去                                                                                                    |
| リマインダー          | 検索エンジン Google        | > リマインダー                                                                                                    | WFBサイトの設定                                                                   |                                                                                                    |
|                 | 検索エンジンの仮柄            |                                                                                                    | ページの拡大幅小                                                                    | ウズデータが削除されます。                                                                                                    |
| MIAAT           | Satari%###           |                                                                                                    | デスクトップHWebサイトを表示                                                            |                                                                                                    |
| 🎑 メッセージ         | A71.500407584        | ×+t-9                                                                                                    | y-y-                                                                        | iCloudアカウントにサインインしているデ                                                                                                    |
| FaceTime        | 12 22 MAN 24 PR M    | FaceTime                                                                                                    | 143                                                                         | パイスから履歴が消去されます。                                                                                                    |
| 1 xy1           | トップヒットを車片に訪み込む       | N 797                                                                                                    |                                                                             | るかチェー                                                                                                    |
|                 | Sale 581-29470-2201_ | The second second secon |                                                                             | キャンセル 消去                                                                                                    |
|                 | -8                   |                                                                                                    | 10月 201                                                                     |                                                                                                    |
| Safari          | 自動入力                 | Salari                                                                                                    |                                                                             | and the second second s |
|                 | よく開口するサイト            | ) Sin                                                                                                    | 9-14589.85                                                                  | 履歴とWebサイトデータを消去                                                                                                    |
| シュートカット         | 85620 85520          | > ショートカット                                                                                                    | 日数的にオフライン目に体存                                                               |                                                                                                    |
|                 |                      |                                                                                                    | ChydreGオフライン電話中のリーディング与スト毎日キリマで目見たに協会します。                                   |                                                                                                    |
|                 | お気に入りハーを良い           | □ ミュージック                                                                                                    | 224                                                                         |                                                                                                    |
|                 | ポップアップブロック           |                                                                                                    |                                                                             |                                                                                                    |
| 1V              | MALLE IS STOLEN      | - IV                                                                                                    |                                                                             |                                                                                                    |